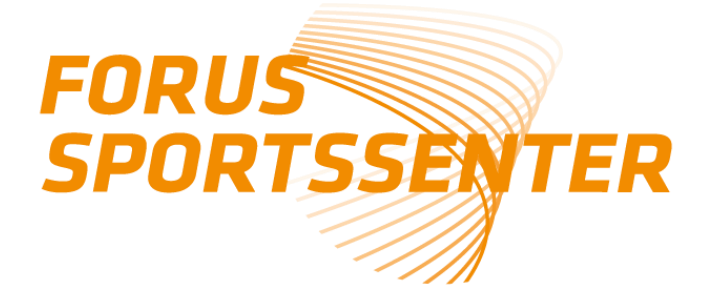

## Slik finner du medlemsbevis via min idrett:

- 1. Gå til <u>https://minidrett.nif.no/</u>
- 2. Logg inn (har du ikke bruker, opprett ny bruker)
- Trykk på fanen: *medlemskap* Her skal du finne ditt gyldige medlemskap
  Hvis ikke: Klikk på: *finn ny klubb* og du får opp et søkefelt.
- 4. Søk opp navnet på ditt bedriftsidrettslag/idrettslag.
- 5. Klikk på riktig lokallag som dukker opp under søket og huk av i rute som kommer opp til høyre.

Trykk på: send søknad

Leder av bedriftsidrettslaget/idrettslaget må godkjenne søknad i klubbadmin.

Etterpå tar du et skjermbilde eller en print av godkjent søknad, som fremvises i resepsjonen når du henter treningskortet ditt.